# Оглавление

| Общее описание                                                 |
|----------------------------------------------------------------|
| Архитектура системы                                            |
| Общее                                                          |
| Веб-клиент                                                     |
| Поддержка веб-браузеров                                        |
| Концепция одностраничного приложения (Single page application) |
| Сервер приложений                                              |
| Сервер БД                                                      |
| Приступая к работе                                             |
| Установка                                                      |
| Требования к аппаратному обеспечению                           |
| Требования к программному окружению                            |
| Процесс установки                                              |
| Регистрация                                                    |
| Исключительные ситуации                                        |
| Настройка моделлера приложения                                 |
| Регистрация учётной записи администратора организации          |
| Создание учётных записей пользователей организации1            |
| Назначение роли пользователю организации13                     |

# Общее описание

Lexema - собственная разработка ООО ЭкоСофт. Платформа позволяет создавать уникальные решения в относительно небольшим бюджетом и сжатыми сроками любой архитектуры: Windows(Web-), iOS- Android-приложений.

**Платформа Lexema** - это комплекс уникальных решений, позволяющий предприятиям, использующим решения на платформе **Lexema**, выходить на новый качественный уровень автоматизации бизнес-процессов.

Для распределенных структур сейчас актуально создание единой информационной системы управления с через Интернета. Веб-решение на платформе Lexema позволит эффективно управлять территориально удаленными филиалами в режиме реального времени.

Основные достоинства веб-решения:

• Высокая гибкость. Информационная система на платформе Lexema разрабатывается при тесном сотрудничестве с заказчиком с использованием гибко конфигурируемых типовых модулей.

• Высокая мобильность. Основное преимущество веб-решений – доступ к ним из любой точки мира в реальном времени.

• Поддержка мобильных устройств. Унифицированный веб-интерфейс доступен как со стационарных компьютеров, так и с планшетов и смартфонов. Есть возможность разработки адаптированного интерфейса под конкретную группу мобильных устройств.

• Интуитивный интерфейс пользователя. В случае если веб-приложение является дополнением к существующей классической программе, пользовательский интерфейс веб-приложения может полностью повторять интерфейс основной системы, что существенно снижает порог вхождения для пользователей основной системы.

В состав типовых модулей, разработанных ООО ЭкоСофт на базе платформы Lexema.ru, входят:

- оперативный управленческий учет и бюджетирование;
- бухгалтерский и налоговый учет;
- управление проектами;
- управление производством;
- расчет заработной платы и общее управление персоналом;
- электронный документооборот;
- управление снабжением и логистика, управление автотранспортом;
- управление сбытом;
- управлением эксплуатацией и ремонтом основных фондов.

Все модули могут быть развернуты в виде веб-приложения. В качестве примеров функционирующих решений можно привести:

•систему автоматизации распределенной сети филиалов организации, позволяющей руководителям организации контролировать качество работы сотрудников;

•оперативный учет материалов от момента заказа поставщику до списания с конкретного склада;

•систему документооборота организации, ведущей проектные работы по всей территории России и за рубежом;

•модуль путевых листов системы учета автотранспорта, позволяющий оформлять путевые листы вне зависимости от местонахождения;

•управление персоналом, заработная плата.

# Архитектура системы

# Общее

Комплексная система автоматизации управления предприятием Lexema.ru содержит инструментарий для быстрой разработки прикладных конфигураций и включает три архитектурных компонента:

- веб-клиент
- сервер приложений, веб-сервер MS IIS
- сервер баз данных MS SQL Server

Для разработки ядра системы используется стек технологий Microsoft .NET. Для разработки прикладных конфигураций используются языки JavaScript и Transact SQL, используется отдельное ПО - моделлер (дизайнер) приложения.

## Веб-клиент

Веб-клиент - компонент системы, с которым непосредственно работает конечный пользователь. Для работы требуется стандартный веб-браузер (см. раздел ниже). Представляет собой front-end веб-приложения системы, реализованный с использованием языков HTML, CSS и JavaScript. Для входа в систему требуется наличие учётной записи и прохождение авторизации. Веб-клиент построен в соответствии с концепцией одностраничного приложения (Single page application, см. раздел ниже).

#### Поддержка веб-браузеров

Несмотря на использование стандартных технологий, для работы с Lexema.ru рекомендуется использовать браузер Google Chrome последней версии, либо Internet Explorer версии 11. В других версиях Internet Explorer некоторые функции системы могут не работать.

Поддерживаемые браузеры:

- 1. Google Chrome (Начиная с версии 5).
- 2. Mozilla Firefox (Начиная с версии 4).
- 3. Орега (Начиная с версии 12).
- 4. Internet Explorer (Начиная с версии 11).

# Концепция одностраничного приложения (Single page application)

Концепция одностраничного приложения (Single page application, SPA) предполагает работу пользователя на одной веб-странице в одной вкладке браузера. Навигация внутри системы осуществляет без перезагрузки веб-страницы. Система предоставляет возможность работать одновременно с несколькими документами, расположенными на отдельных вкладках системы. Одной из основных целей следования концепции SPA является уменьшение времени отклика (скорости работы) приложения, сопоставимой со скоростью работы native-приложений.

# Сервер приложений

В качестве сервера приложений используется ПО MS Internet Information Services (IIS). Для разработки веб-приложения системы была использована технология ASP.NET и язык C#.

# Сервер БД

В качестве сервера Базы Данных используется ПО MS SQL Server версии от 2008 и выше.

Для работы системы требуется несколько баз данных:

- системная БД хранит данные об организациях, учётных записях пользователей и т.п.
- БД прикладной логики хранит объекты прикладных конфигураций (модели, экранные формы, запросы, отчёты, скрипты и т.д.)
- БД пользовательских данных хранит данные документов организации. Для каждой организации создаётся отдельная БД пользовательских данных

# Приступая к работе

Для начала работы с системой Lexema.ru необходимо выполнить ряд действий:

- установить все компоненты системы
- зарегистрировать учётную запись пользователя, который будет администратором организации
- назначить необходимые права администратору организации
- создать учётные записи пользователей организации
- назначить права пользователям организации

# Установка

## Требования к аппаратному обеспечению

Минимальный рекомендуемый объём оперативной памяти: 4 ГБ

Не меньше 600 МБ дискового пространства

#### Требования к программному окружению

Windows Server 2008 и выше

IIS 7 и выше

.Net Framework 4.5 и выше

ASP.NET 4.5 и выше

Microsoft SQL Server 2008 и выше (на той же машине, что и IIS)

# Процесс установки

Дистрибутив содержит два файла: пакет setup.msi для установки серверной части системы и архив modeller.zip, содержащий приложение для разработки конфигураций Lexema.ru.

- 1. Запустить установочный пакет setup.msi
- 2. Указать каталог для расположения файлов системы
- 3. Ввести начальные настройки системы
  - а. Адрес сервера БД
  - b. Имя системной БД
  - с. Имя прикладной БД
  - d. Логин и пароль пользователя сервера БД
  - е. Адрес, порт и атрибуты SMTP-сервера, который будет использоваться системой для отправки почты (по умолчанию настройки SMTP-сервера mail.ru)
  - f. Адрес электронного почтового ящика и пароль к нему (по умолчанию логин и пароль к почтовому ящику LexemaRu@mail.ru)
- 4. Дождаться окончания установки

Указываемый пользователь сервера БД должен иметь права на создание баз данных и права на чтение и запись.

Для установки моделлера достаточно распаковать файлы в любое удобное расположение и запустить файл Lexema.exe.

После окончания установки откроется веб-страница с формой входа в систему. Для того, чтобы войти в систему, необходимо пройти процедуру регистрации либо воспользоваться логином тестового пользователя Test с паролем Test1111.

## Регистрация

Основная статья: Регистрация учётной записи администратора организации.

## Исключительные ситуации

Ошибка 500 при обращении к сайту

Возможно, не установлен ASP.NET.

• Windows Server 2012:

dism /online /enable-feature /featurename:IIS-ASPNET45 /all

• Windows Server 2008 и ниже (x64):

%windir%\Microsoft.NET\Framework64\v4.0.30319\aspnet\_regiis.exe -i

• Windows Server 2008 и ниже (x86):

%windir%\Microsoft.NET\Framework\v4.0.21006\aspnet\_regiis.exe --i

# Настройка моделлера приложения

Моделлер предназначен для разработки прикладных конфигураций и представляет собой настольное windows-приложение. Моделлер не требует установки, достаточно скачать его по <u>ссылке</u>. После запуска моделлера необходимо настроить подключение к базе данных прикладной логики. Для этого нажмите кнопку "Дополнительно" и затем кнопку "..." рядом с полем "Вход в ...":

| Lexema <sup>∞</sup> 7.0         |                     |        | ЭкоSoft          |
|---------------------------------|---------------------|--------|------------------|
| Имя пол                         | ьзователя<br>Пароль | sa     | ✓                |
| Вход в<br>Сервер<br>База данных |                     |        |                  |
| RU                              | ОК                  | Отмена | >> Дополнительно |

В окне "Настройка подключений" нажмите кнопку "Добавить", в форме "Детализация соединения" введите название подключения, адрес сервера БД и имя его экземпляра (при наличии) и имя БД прикладной логики:

| Детализация соединения 🛛 🗴 |           |  |  |  |  |
|----------------------------|-----------|--|--|--|--|
| Наименование local base    |           |  |  |  |  |
| Сервер 1,00 100 0 0\!      |           |  |  |  |  |
| База данных                | L8        |  |  |  |  |
|                            | ОК Отмена |  |  |  |  |

Нажмите кнопку ОК, затем "Закрыть". В форме авторизации введите логин и пароль пользователя сервера БД, убедитесь что значение в поле "Вход в ..." выбрано верно и нажмите ОК. Если данные были введены верно, то моделлер приложения успешно загрузится и можно будет приступить к работе с прикладной конфигурацией системы.

#### Регистрация учётной записи администратора организации

Следует иметь ввиду, что в результате самостоятельной регистрации с главной страницы создаётся новая организация, а зарегистрированный пользователь становится её администратором. Для начала этого процесса необходимо на странице авторизации нажать кнопку "Регистрация":

| Clexema.ru    |               |      |             |  |
|---------------|---------------|------|-------------|--|
|               | Вход в с      | исте | му          |  |
| Логин         |               |      |             |  |
| Пароль        |               |      |             |  |
| Запомнить пар | оль           |      | Войти       |  |
| Восстанов     | вление пароля |      | Регистрация |  |

Далее необходимо заполнить все поля формы, при этом указав корректное название компании и существующий адрес e-mail:

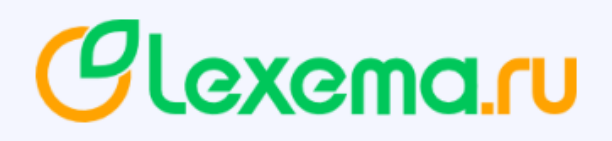

# Регистрация в системе

Пожалуйста, заполните все поля

| Компания         | TestCompany                 |
|------------------|-----------------------------|
| Имя              | Владимир                    |
| Фамилия          | Алексеев                    |
| Отчество         | Николаевич                  |
| Логин            | AlekseevVN                  |
| Эл. почта        | motalize/comorali@gmail.com |
| Пароль           | •••••                       |
| Повторите пароль | ••••••                      |
|                  | Зарегистрироваться          |

Пароль должен быть достаточно сложным и удовлетворять ряду условий:

- минимальная длина 8 символов
- должен содержать цифры, строчные и заглавные буквы

В случае нарушения этих условий будет отображено сообщение об ошибке:

| Пароди | <br>Задайте пароль, используя цифры, строчные и заглавные буквы. |
|--------|------------------------------------------------------------------|
| Пароль | <br>Минимальная длина пароля 8 символов                          |

После нажатия на кнопку "Зарегистрироваться" будет создана учётная запись администратора, но до начала её использования необходимо подтвердить регистрацию, пройдя по ссылке в письме, пришедшем на указанный электронный адрес:

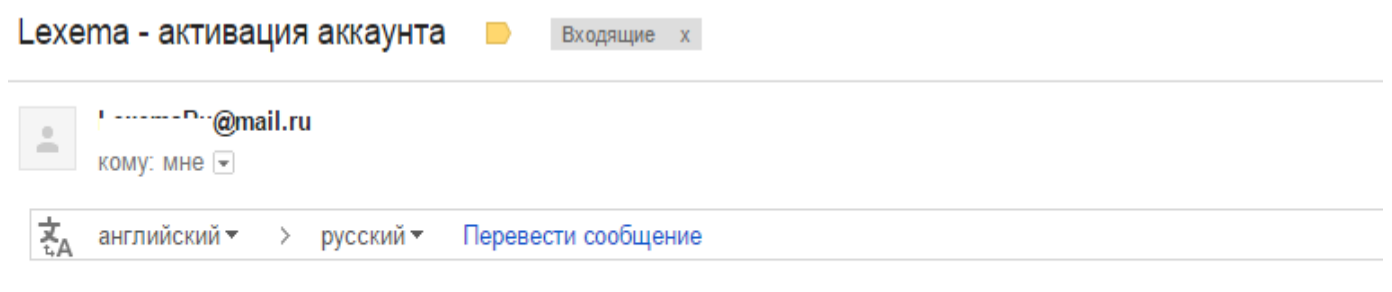

Пожалуйста, активируйте аккаунт, перейдя по ссылке: <u>http://demo.lexema.ru/Account/ConfirmEmail.aspx?userId=c88f573</u> 2bsBAAAAHqi56JW4uUWrqq315OftXwAAAAACAAAAAADZgAAwAAABAAAADtro0TBymdczKQVEtU7PXEAAAAAASA 2bSBcf2uV7bgasV2nltHPMPowmqLOUorSQFQk9X6zZQ2AKzv%2fInZEJjcppqb5d7F8lxQvJbyHp9To%2bOjInAbZDsxwgkcaA<sup>1</sup>

После открытия ссылки будет отображена следующая страница:

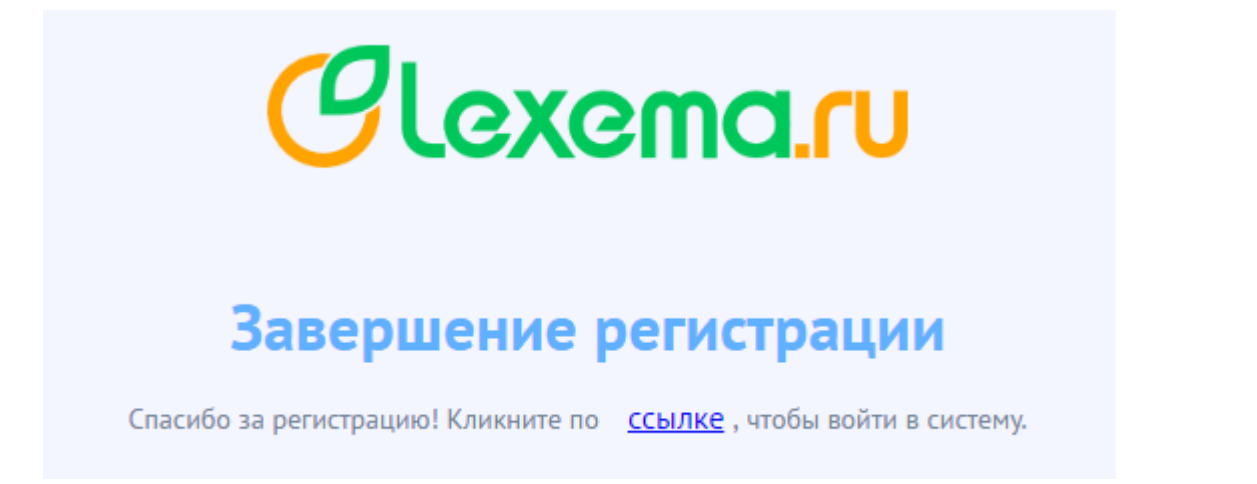

После этого пользователь может авторизоваться в системе, пройдя по указанной ссылке.

Работа в личном кабинете и назначение роли администратору

При первом входе администратора организации в систему он попадает в личный кабинет и видит следующее сообщение:

| Clexema.ru                     |                  |          |           | <u>А</u> ? AlekseevVN<br>Инфо справка <sup>ТеstCompany</sup> Выйт |
|--------------------------------|------------------|----------|-----------|-------------------------------------------------------------------|
| Личный кабинет - AlekseevVN    |                  |          |           |                                                                   |
| Личные данные                  | Смена пароля     |          |           |                                                                   |
| Имя Владимир                   | Новый пароль     |          |           |                                                                   |
| Фамилия Алексеев               | Повторите пароль |          |           |                                                                   |
| Отчество                       |                  |          |           |                                                                   |
|                                |                  |          |           |                                                                   |
| идет процесс создания ко       | мпании           |          |           |                                                                   |
| Организация по умолчанию TestC | iompany 🗸        |          |           |                                                                   |
| Компании                       |                  |          |           | 🕒 Создать компанию                                                |
| Наименование                   |                  | Мои роли | Состояние | Статус                                                            |
|                                |                  |          |           | Не выбрано                                                        |
| TestCompany                    |                  |          | undefined | Администратор                                                     |
|                                |                  |          | Go to p   | age: 1 Show rows: 20 👻 1-1 of 1 📕 🕽                               |

Оно сигнализирует о том, что в данный момент идёт процесс создания базы данных новой организации. Он может продолжаться в течение нескольких минут, в это время не следует выполнять никаких действий с системой. После его окончания сообщение сменится на следующее:

| демо режим (осталось дней: 29) |             |   |  |  |
|--------------------------------|-------------|---|--|--|
| Организация по умолчанию       | TestCompany | ~ |  |  |

Следующим шагом должно быть назначение роли текущему пользователю. Без выполнения данного действия пользователю не будут доступны никакие модули системы. Для назначения роли необходимо в таблице "Мои сотрудники" в колонке "Роли" выбрать из списка нужную роль и нажать Enter на клавиатуре:

| Компании                    |                                            |                              |                          |           |        | Θ                                       | Создать компанию |
|-----------------------------|--------------------------------------------|------------------------------|--------------------------|-----------|--------|-----------------------------------------|------------------|
| Наименс                     | вание                                      | Мои роли                     |                          | Состояние |        | Статус                                  |                  |
|                             |                                            |                              |                          |           |        | Не выбрано                              |                  |
| TestCom                     | ipany                                      |                              | ()thunuour               | undefined |        |                                         |                  |
|                             |                                            |                              | Официант                 |           | to pa  | ae: 1 Show rows: 20 🔻                   | 1-1 of 1 🔳 🕨     |
|                             |                                            |                              | Кадровик                 |           |        | ,                                       |                  |
|                             |                                            |                              | Заявки                   |           |        |                                         |                  |
| Мои сотрудники              |                                            |                              | Super                    |           | ти со  | и сотрудника 🧕 Создать нового сотрудник |                  |
|                             |                                            |                              | Бухгалтер                |           | _      |                                         |                  |
| Drag a column and drop it h | ere to group by that colur                 | nn                           | МенеджерНастроекБухУчета |           |        |                                         |                  |
| Логи                        | Н                                          | ФИО                          | Руководитель             |           |        | Статус                                  | Блокировка       |
|                             |                                            |                              | Кассир(бармен)           |           | 🗸 He e | ыбрано 🔻                                |                  |
| Aleksee                     | vVN                                        | Алексеев Владимир Николаевич |                          |           | ~      | Администратор                           |                  |
|                             | Go to page: 1 Show rows: 20 🔻 1-1 of 1 📢 🕨 |                              |                          |           |        | 1-1 of 1 🔳 🕨                            |                  |

Выбираемая роль зависит от задач, которые будут решаться с помощью системы и от того, какие модули будут использоваться.

После назначения роли текущий пользователь может перейти к главной странице системы. Для этого ему необходимо нажать на логотип lexema.ru:

| Clexema.ru                    |
|-------------------------------|
| 🖶 Личный кабинет - AlekseevVN |

## Личные данные

После перехода на главную страницу пользователь увидит список групп доступных для него модулей и документов:

.

| Clexema.ru                       |                                        |
|----------------------------------|----------------------------------------|
| Главная форма 🗙                  |                                        |
| 🛅 Мои Документы                  | Развернуть                             |
| Введите название документа       | 🗁 Раскрыть все 🛛 Свернуть все          |
| 🗀 Продажи                        | C SomeTest                             |
| DemoGroup                        | TaTest                                 |
| IFTestMenu5                      | С Автотранспорт                        |
| INewWay                          | Администратор прав доступа             |
| 🗀 !Домашняя Бухгалтерия (старая) | 🗀 Банк                                 |
| AErofeevTest                     | 🗀 Башспирт                             |
| BulatTest                        | 🗀 Бухгалтерский учет                   |
|                                  | 🗀 Веб-моделер                          |
|                                  | 🗀 Гостиница. Аналитика                 |
| ElzaTest                         | 🗀 Документооборот. Администрирование   |
| 🗅 OLAP Анализ                    | 🗀 Документооборот. Аналитические формы |
| •                                | ▶                                      |

Примечание: если после назначения роли и перехода на главную страницу экран пуст, необходимо очистить кеш браузера и перезагрузить страницу..

#### Создание учётных записей пользователей организации

Создавать учётные записи может пользователь системы с правами администратора организации. Для перехода к странице администрирования организации необходимо нажать на имя пользователя в правом верхнем углу:

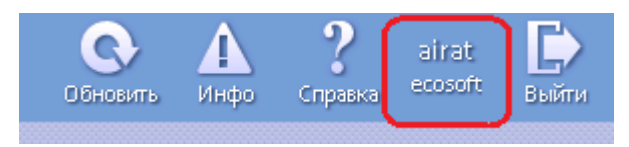

На странице администрирования необходимо выбрать организацию - нажать на соответствующую строку в таблице "Компании". Для создания пользователя необходимо нажать на ссылку "Создать нового сотрудника":

|             |                               | ×                |          |                            |                                                   |                             |                                               |
|-------------|-------------------------------|------------------|----------|----------------------------|---------------------------------------------------|-----------------------------|-----------------------------------------------|
| ← → C       | 🖞 🗋 demo.lexema.ru            | J/Account/Manage | .aspx    |                            |                                                   |                             |                                               |
| Clexe       | ma.ru                         |                  |          |                            |                                                   |                             | <mark>ф?</mark> аirat<br>Інфо Справка ecosoft |
| 9 Личный    | кабинет - airat               |                  |          |                            |                                                   |                             |                                               |
| Личные,     | данные                        | Смена пароля     |          |                            |                                                   |                             |                                               |
| Имя         | Айрат                         | Новый пароль     |          |                            |                                                   |                             |                                               |
| Фамилия     | Галямов                       | Повторите парол  | Ь        |                            |                                                   |                             |                                               |
| Отчество    |                               |                  |          |                            |                                                   |                             |                                               |
|             |                               |                  |          |                            |                                                   |                             |                                               |
|             |                               |                  |          |                            |                                                   |                             |                                               |
| Организац   | ция по умолчанию ecos         | oft              | ~        |                            |                                                   |                             |                                               |
| Компани     | 1И                            |                  |          |                            |                                                   | e                           | Создать компанию                              |
|             | Наименование                  |                  | Мои роли |                            | Состояние                                         | Ста                         | тус                                           |
|             |                               |                  |          |                            |                                                   | Не выбрано                  |                                               |
|             |                               |                  |          |                            |                                                   |                             |                                               |
|             |                               |                  |          |                            | (                                                 | 50 to page: 1 Show rows: 20 | ) ▼ 1-1 of 1 🔳 🕨                              |
| Мои сотр    | рудники                       |                  |          | <b>9</b> c                 | нять блокировку 😬 Заблокировать 😬 На              | йти сотрудника 🕘 Создат     | ъ нового сотрудника                           |
| Drag a colu | imn and drop it here to group | by that column   |          |                            |                                                   |                             |                                               |
|             | Логин                         |                  | ФИО      |                            | Роли                                              | Статус                      | Блокировка                                    |
|             |                               |                  |          |                            |                                                   | Не выбрано 👻                |                                               |
|             | YakinSV                       |                  |          | Super, АдминистраторСистен | ы, CRM, Торговля, Бухгалтер склада, EArchiveAdmin | Администратор               |                                               |
|             | 000003                        |                  |          | Повар, Торговля, CRM, Бух  | алтер склада, Кадровик, UGH, TESTTTTT, testRole,  | Поли зовотови               |                                               |

#### Необходимо заполнить все поля формы создания нового пользователя:

| J    | Создание нового сотрудника |                |                                                                 |                                 |
|------|----------------------------|----------------|-----------------------------------------------------------------|---------------------------------|
|      | Логин                      | PetrovAV       | ]                                                               |                                 |
|      | Имя                        | Алексей        | ]                                                               |                                 |
|      | Фамилия                    | Петров         | ]                                                               |                                 |
|      | Отчество                   | Викторович     | ]                                                               |                                 |
|      | Почта                      | alex@gmail.com | Состояние                                                       |                                 |
| :Off | Пароль                     | 123456         | <ul> <li>Задайте пароль, используя цифры, строчные и</li> </ul> | Не выбрано<br>и заглавные буквы |
|      | _                          |                | Работает                                                        | Адм                             |
|      | Сохранить                  | Закрыть        | Go to pag                                                       | ge: 1 Show rows:                |

Пароль должен содержать заглавные и строчные буквы, а также цифры. Если какое-то поле заполнено неверно, то будет выведено соответствующее сообщение об ошибке. Подтверждать регистрацию пользователя по электронной почте не требуется.

#### Назначение роли пользователю организации

Для назначения роли пользователю организации необходимо выбрать организацию (нажать на соответствующую строку в таблице "Компании"), затем в таблице "Мои сотрудники" найти нужного сотрудника (можно воспользоваться фильтром в колонке Логин или ФИО) и выбрать нужную роль в списке в колонке Роль:

| Компании 🕒 Создать компанию                                              |              |                          |                                                       |           |                                                       |               |  |  |  |
|--------------------------------------------------------------------------|--------------|--------------------------|-------------------------------------------------------|-----------|-------------------------------------------------------|---------------|--|--|--|
|                                                                          | Наименование | Мои роли                 |                                                       | Состояние | Статус                                                |               |  |  |  |
|                                                                          |              |                          |                                                       |           | Не выбрано                                            | -             |  |  |  |
|                                                                          | TestCompany  | Super                    |                                                       | Демо      | Админист                                              | Администратор |  |  |  |
| Мои сотрудники<br>Drag a column and drap it here to group by that column |              |                          | Официант<br>Кадровик<br>Заявки<br>Super               | Go        | to page: 1 Show rows: 20 ч<br>ти сотрудника 🕘 Создатт | 1-1 of 1 • •  |  |  |  |
|                                                                          | Логин        | ФИО                      | Бухгалтер<br>МенеджерНастроекБухУчета<br>Руководитель |           | Статус<br>Не выбрано 👻                                | Блокировка    |  |  |  |
|                                                                          | PetrovVA     | Петров Виктор Алексеевич | 1                                                     | Go        | Пользователь<br>to page: 1 Show rows: 20 ч            | 1-2 of 2 (    |  |  |  |

Одному пользователю может быть назначено множество ролей. Также назначение роли можно отменить, нажав дважды на ячейку с ролями и нажав на "крестик" роли:

![](_page_12_Picture_4.jpeg)